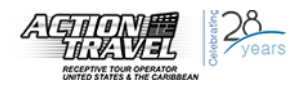

# A. Vinculación My Disney Experience & Sistema Disney Park Pass.

A continuación, encontrará información sobre cómo vincular Tickets Disney sueltos y cómo efectuar las reservas de las visitas a los Parques Temáticos de Disney a través del sistema Disney Park Pass en la página de My Disney Experience.

Recuerde que los tickets deben estar emitidos antes de vincularlos a una cuenta My Disney Experience.

Si, luego de leer, le falta información no dude en contactarnos a <u>tickets@action.travel</u>.

### VINCULAR TICKETS A UNA CUENTA MY DISNEY EXPERIENCE

- Ingresar a su cuenta My Disney Experience o crear una cuenta, si aún no la tiene. Disponible a través de la página URL: <u>www.comienzatuexperienciadisney.com</u> O A través de la aplicación móvil: My Disney Experience.
- 2.

| My Disney Experience - Wa<br>Disney World<br>Disney Travel & Local **<br>© Everyone | lt<br>★★★★ 87.023 ≞                                                                                                    | Walt Disnep World.                                                                                                    |
|-------------------------------------------------------------------------------------|----------------------------------------------------------------------------------------------------|----------------------------------------------------------------------------------------------------|
|                                                                                     | buttell<br>endere the Angle<br>Control of the Angle<br>Control of the Angle<br>Contr | Ingresar<br>Correo electrónico o nombre de usuario Contraseña ¿Olvidaste tu contraseña?<br>Recordarme<br>¿Todavía no tienes una cuenta de Disney?<br>Crear una cuenta |

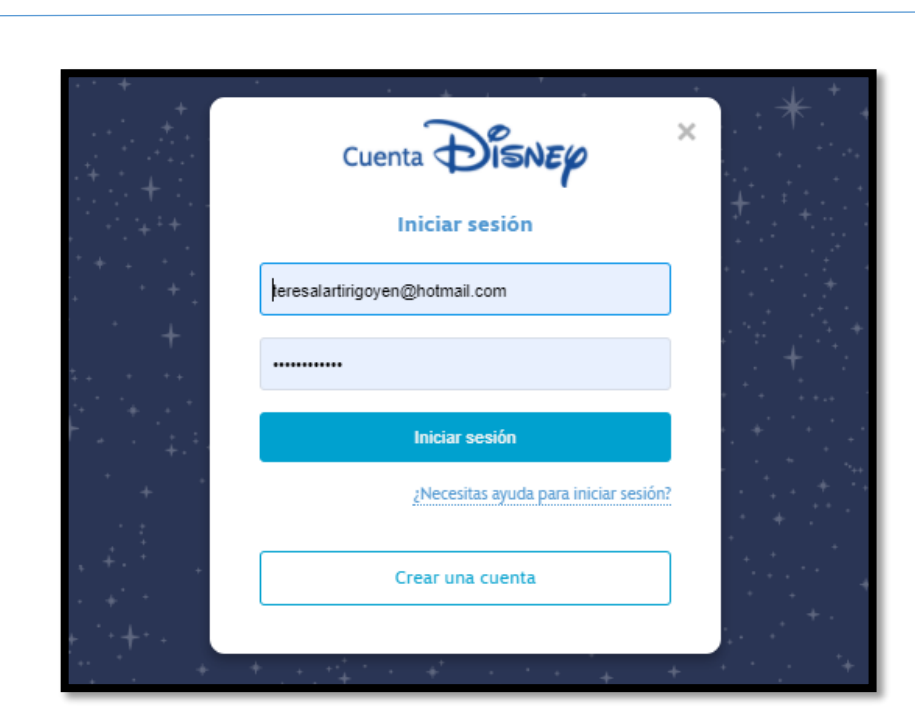

**3.** Luego de ingresar a su cuenta, entre a la opción de "Mis Planes" debajo del botón My Disney Experience.

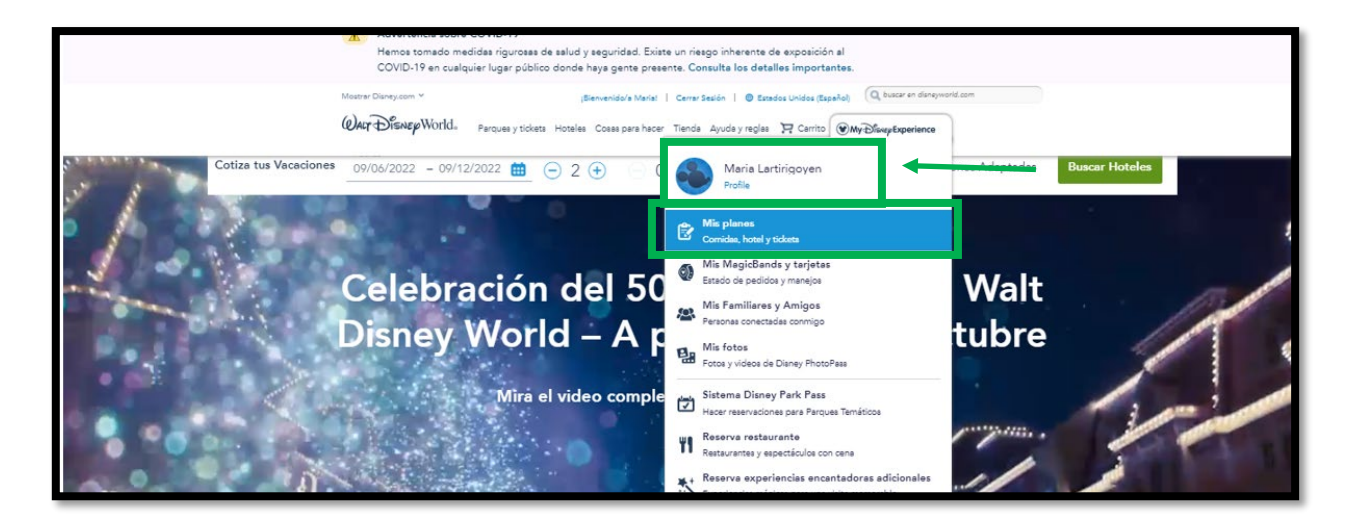

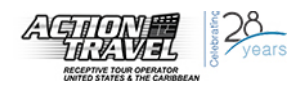

**4.** Bajo la opción de "Tickets para los Parques", haga click en "Enlazar tickets".

|                                         | Ma                                                                                                  | ria's Planes y Tio                                                                     | ckets                                                                      |                                                                        |
|-----------------------------------------|----------------------------------------------------------------------------------------------------|----------------------------------------------------------------------------------------|----------------------------------------------------------------------------|------------------------------------------------------------------------|
|                                         | Importante Si tienes planes de visitar ur una entrada válida y una res Ver disponibilidad de los Pr | no de los Parques Temáticos, ten en<br>vervación para el Parque Temático pa<br>arques  | cuenta que cada Visitante debe tener<br>ra ingresar.                       |                                                                        |
| <b>a</b>                                |                                                                                                    |                                                                                        |                                                                            |                                                                        |
| Familiares y Amigos<br>¿Ve alguien más? | Hotel Resort<br>¿Te hospedas con nosotros?                                                          | Tickets para los Parques<br>¿Tienen tickets?<br>Seleccionar Tickets<br>Enlazar Tickets | Reservaciones para Parques<br>¿Todos tienen reservaciones para<br>parques? | Restaurantes<br>Se aceptan reservaciones hatta el<br>September 6, 2021 |

5. En esta página debe ingresar el número de confirmación de Disney que aparece en el voucher provisto por Action Travel, y luego hacer click en "Siguiente".

NOTA: El número de confirmación es el número "Will Call" para la orden de los tickets.

| Tickate o pasos a parques temáticos                                                        | * campo obligatorio                                                                                                    |
|--------------------------------------------------------------------------------------------|----------------------------------------------------------------------------------------------------|
| fickets o pases a parques terraticos                                                       |                                                                                                    |
| Ingresa el número de confirmación o ID de ticket Will<br>Call de hasta 10 tickets o pases. | Busca el tipo de ticket para encontrar el número de identificación.                                                                                                    |
| ¿Compraste tus tickets como parte de un paquete de<br>vacaciones? Vincúlalos a tu cuenta.  | TOLE                                                                                                    |
| Número de identificación *                                                                 | The second second secon |
| WYQK57222221                                                                               | A second second seco    |
|                                                                                            | Again of the or the other sector of the other sector of the other  |
| Agregar otro número de ID                                                                  | A12B CD34 5EF6                                                                                                    |
|                                                                                            | Número de ID de 12 dígitos                                                                                                    |
|                                                                                            |                                                                                                    |
|                                                                                            |                                                                                                    |
|                                                                                            | ; La fecha de la compra está impresa en tu ticket antes del<br>2010? Llama al (407) 939-4357 para obtener más información                                                                                                    |
|                                                                                            | sobre cómo utilizar tickets anteriores a 2010. Los Huéspedes                                                                                                    |
|                                                                                            | menores de 18 años deben tener permiso de un padre o                                                                                                    |

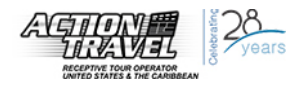

**6.** Luego se debe asignar cada ticket en esa confirmación para cada pasajero del grupo/familia y luego hacer click en "Siguiente".

NOTA: En este ejemplo son 2 pasajeros en la reserva.

| Une cada opción a                                                                                             | a un huésped                                                                             |                                     |
|----------------------------------------------------------------------------------------------------|------------------------------------------------------------------------------------------|-------------------------------------|
| Be sure you match each ticket to the per<br>una persona de tu lista de familiares y ar<br>* campo obligatorio | son who will use it for theme park admission. Selec<br>nigos, o agrega un huésped nuevo. | cciona a                            |
| Ticket de 2 días con ingreso a 1 P                                                                            | arque por día (mayores de 10 años)                                                       | Unir a:*<br>Maria Lartirigoyen (Yo) |
| Ticket de 2 días con ingreso a 1 P                                                                            | arque por día (mayores de 10 años)                                                       | Unir a:*                            |
|                                                                                                    |                                                                                          |                                     |
| Cancelar                                                                                                    | Ingresser Asignar Confirmar                                                              | Volver Siguiente                    |

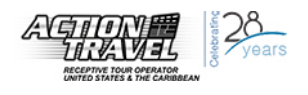

7. Se deberá verificar que las asignaciones efectuadas coinciden antes de poder avanzar.

| Be sure you<br>una persona | match each ticket to the person who will use it for theme park admission. Selecciona a<br>de tu lista de familiares y amigos, o agrega un huésped nuevo.                                                                                         |
|----------------------------|----------------------------------------------------------------------------------------------------|
| * campo obl                | ¿Coinciden correctamente tus opciones?<br>Verifics que cada opción esté asignada o unida al huésped deseado antes de continuar. Recuerda que un<br>ticket o pase que ya se ha utilizado debe estar asignado al huésped que lo usó anteriormente. |
|                            | Ticket de 2 diss con ingreso a 1 Parque por dis (mayores de 10 años)<br>Maria<br>Lartirigoyen<br>(Me)                                                                                                    |
| OP Tick                    | Ticket de 2 días con ingreso a 1 Parque por día (mayores de 10 años) Juan J<br>Sondon<br>(Age 11)                                                                                                    |
|                            | Cancelar Finalizar selección                                                                                                    |

**8.** Por último, aparecerá la confirmación de la vinculación de los tickets a su cuenta My Disney Experience.

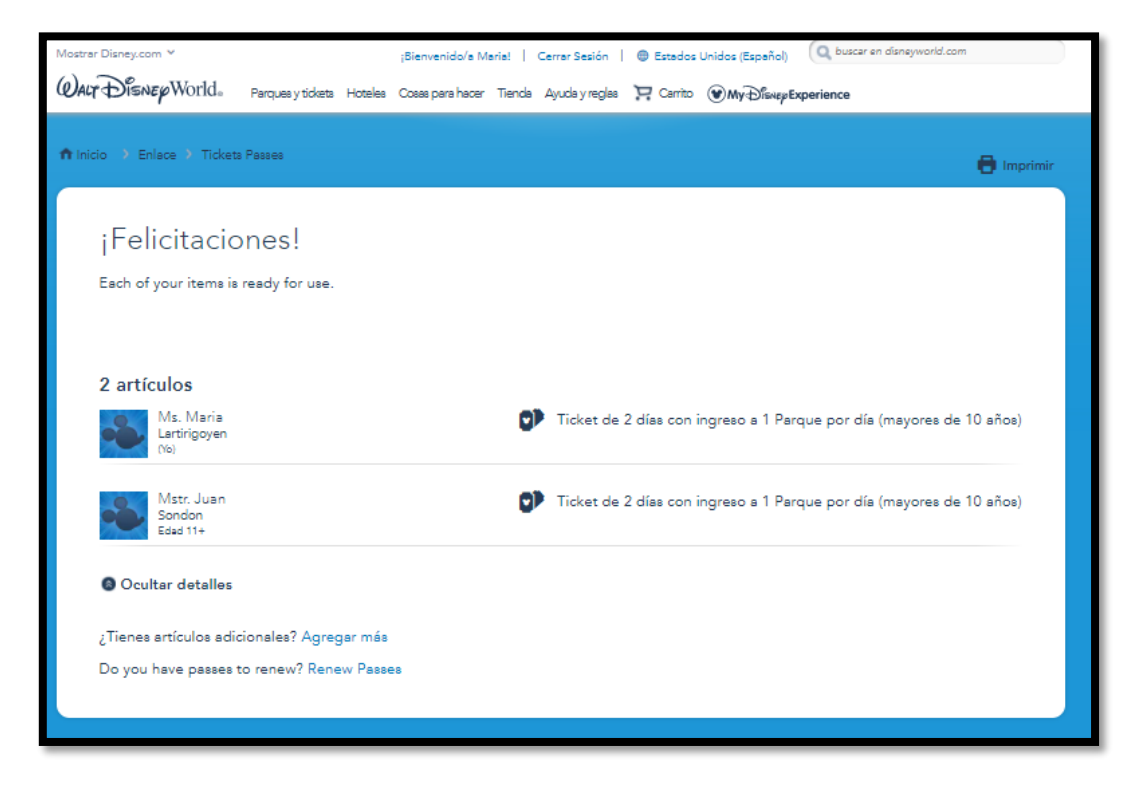

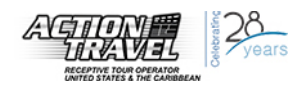

## **RESERVAR LAS VISITAS A LOS PARQUES TEMÁTICOS**

Las reservas para las visitas a los Parques Temáticos deben ser efectuadas a través de la página de My Disney Experience, utilizando un navegador.

NOTA: Los tickets deben estar vinculados a su cuenta para poder reservar las visitas.

 Ingrese a su cuenta My Disney Experience a través de un navegador. URL: <u>www.comienzatuexperienciadisney.com</u> Haga click en la opción de "Sistema Disney Park Pass", debajo del botón My Disney Experience.

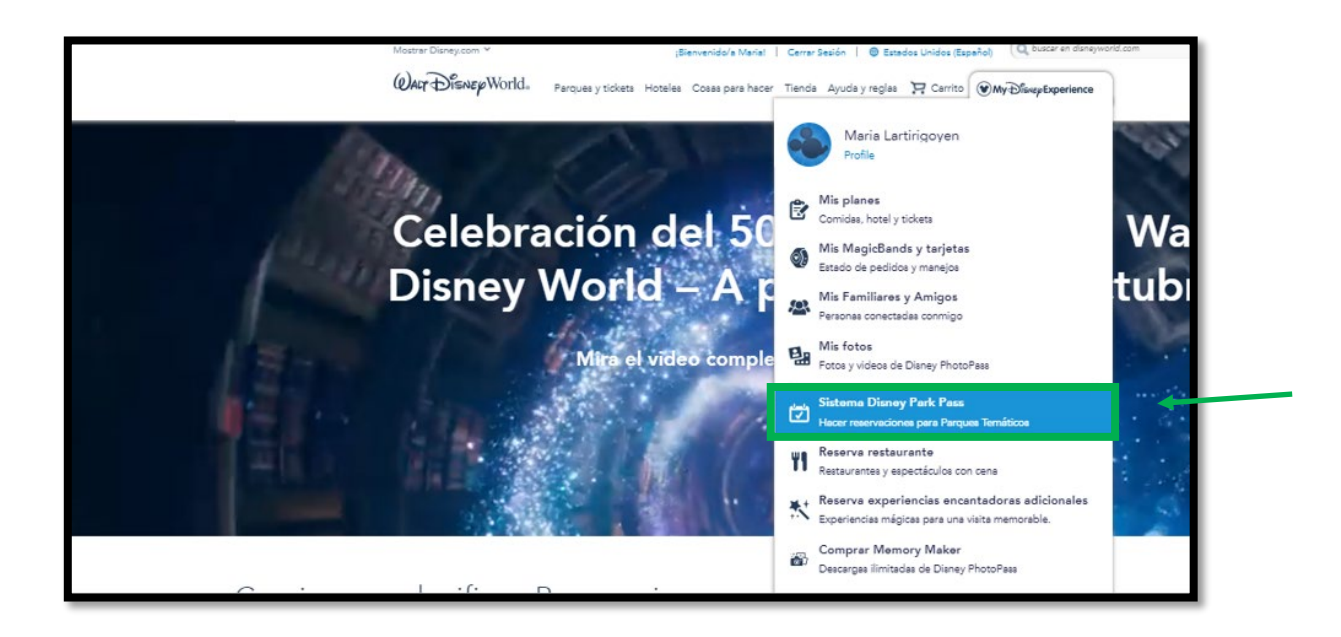

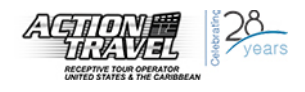

2. Haga click en el botón "Haz una reservación para un Parque Temático".

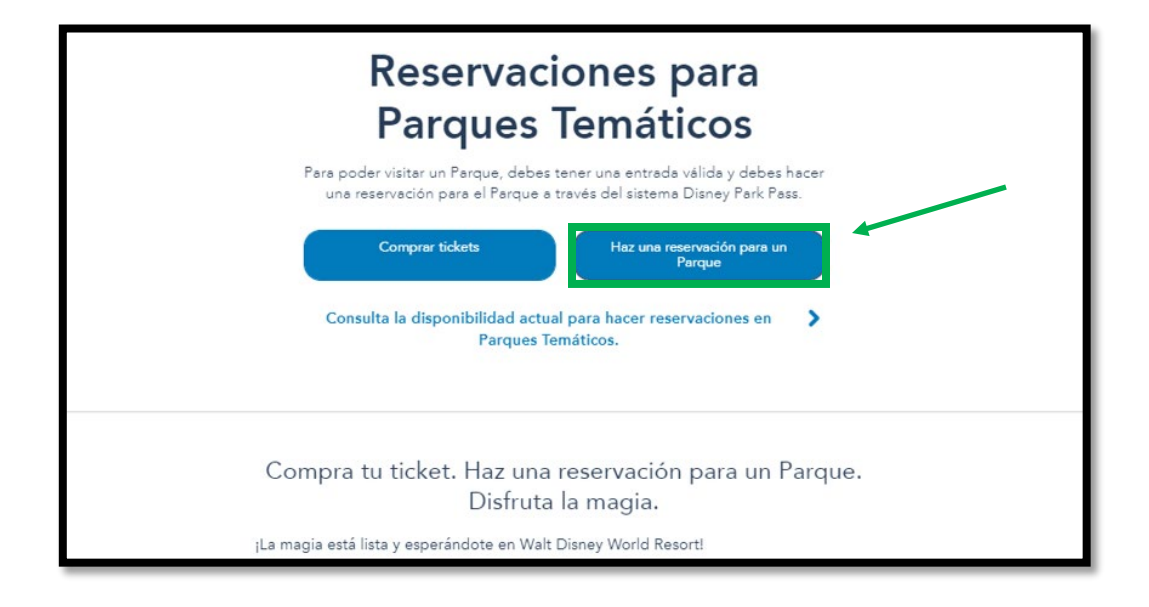

<u>NOTA</u>: En esta página, podrá obtener información sobre cómo funciona el sistema Disney Park Pass y detalles importantes.

3. Crear el grupo de amigos/familiares que asistirán al parquet:

Solo se debe seleccionar los nombres y/o agregar a los pasajeros y hacer click en "Continuar".

| Create Your Party       |
|-------------------------|
| Tu grupo (1)            |
| Maria Lartirigoyen (Me) |
| ¿Va alguien más?        |
| Juan Sondon             |
| Agregar un huésped      |
|                         |
| Back                    |

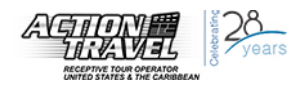

### 4. Elegir en el calendario la fecha que se desea visitar el Parque Temático.

NOTA: La fecha elegida debe ser una fecha dentro del período válido de uso del ticket.

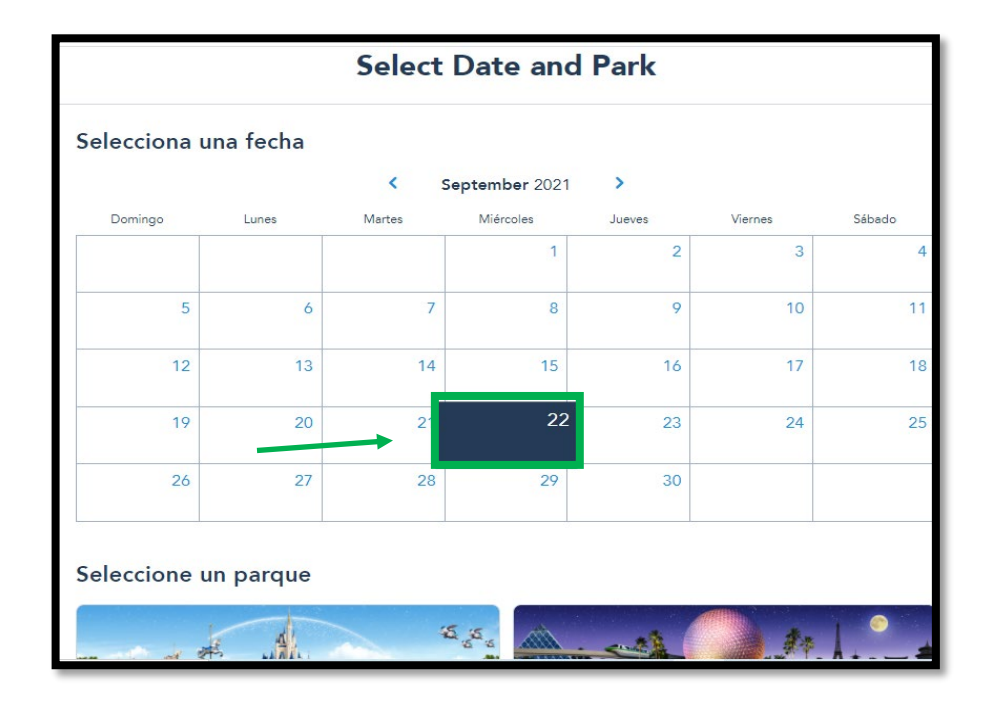

 Una vez que elegida la fecha, aparecerán los Parques Temáticos disponibles en esa fecha y los horarios de operación.
 Elija el Parque Temático deseado.

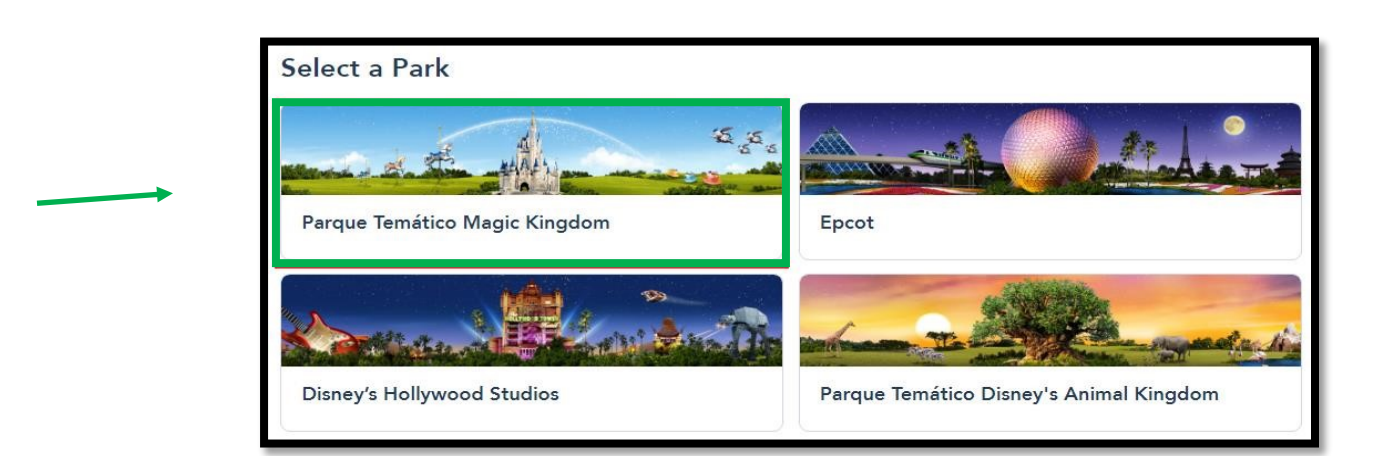

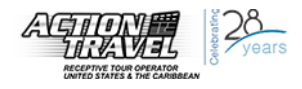

 Verifique su selección, acepte los términos y condiciones y confirme la reserva haciendo click en "Confirmar".

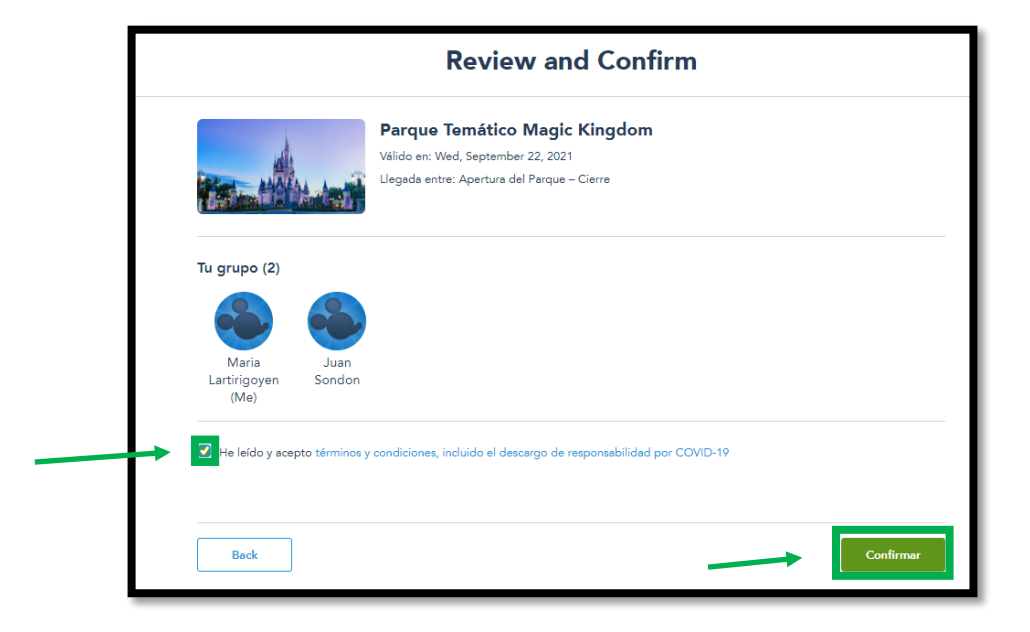

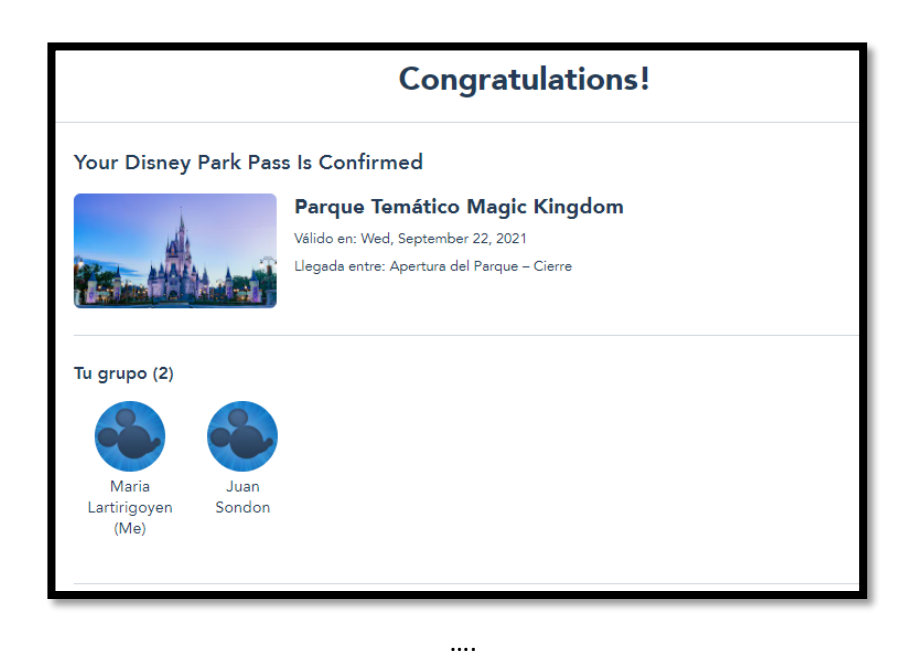

**IMPORTANTE:** Recuerde que debe hacer una reserva por cada visita que hará a los parques. Si tiene un ticket de 4 días de admisión, deberá hacer 4 reservas a los parques.

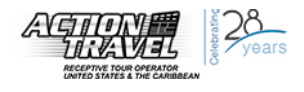

### Modificación de una reserva de visita

• Si se desea modificar la fecha de la reserva de visitas, se deberá cancelar la reserva de visita anterior, y hacer una nueva reserva de visita.

NOTA: La nueva fecha deberá ser dentro del período válido de uso del ticket. De lo contrario no será válida la reserva y tendrá que primero modificar la fecha en el ticket antes de poder reservar la visita para la nueva fecha deseada.

### Aviso de atención: "Entrada no válida"

• Si al momento de reservar, aparece el siguiente mensaje, puede ser porque no tiene un ticket válido vinculado a su cuenta o también porque el ticket no es válido para la fecha que fue elegida al momento de reservar.

|                                                                                              | Un momento                                                                                                    |
|----------------------------------------------------------------------------------------------|----------------------------------------------------------------------------------------------------|
| No podemos en                                                                                | contrar sus tickets                                                                                                    |
| Enlaza su paquete de vacac<br>Enlaza su entrada para el Pa<br>Eliminar a Visitantes menore   | iones a tu cuenta.<br>Irque a tu cuenta o comprar entrada para el parque.<br>1º de 3 años, ya que no necesitan tickets ni un Disney Park Pass.                                                                            |
|                                                                                              |                                                                                                    |
| Maria<br>Lartirigoyen<br>(Me)                                                                | Juan<br>Sondon                                                                                                    |
|                                                                                              |                                                                                                    |
|                                                                                              | Entrada no válida                                                                                                    |
| Se requiere una entrada<br>para el Parque. Para contir<br>grupo. Nota: elimina de t<br>una r | válida para el Parque para poder hacer una reservación<br>nuar, compra tickets, enlaza su admisión o elimínalos de tu<br>u grupo a niños menores de 3 años, ya que no necesitan<br>reservación para el Parque ni tickets. |
|                                                                                              | Eliminar del grupo                                                                                                    |

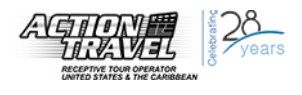

# B. Cambio de Fecha en Tickets "THEME PARK" de DISNEY.

Para tickets "Theme Park" (tickets con fecha de uso pre-determinada) que ya están emitidos, existe la posibilidad de cambiar la fecha de inicio de uso original en el ticket. Pero **el cambio deberá ser efectuado por el pasajero directamente** con Disney o a través de la aplicación móvil "My Disney Experience".

Para realizar un cambio de fecha el ticket tiene que estar vinculados a la cuenta My Disney Experience.

**IMPORTANTE**: una vez que el ticket lo modifica Disney, Action Travel no puede hacer ninguna otra modificación en el ticket.

## CÓMO HACER EL CAMBIO DE FECHA A TRAVÉS DE LA APLICACIÓN MY DISNEY EXPERIENCE.

**1.** Ingresar a su cuenta **My Disney Experience** en la aplicación, presionar sobre la opción del Menú y **seleccionar la opción de "Tickets and Passes"** (Mis Boletos):

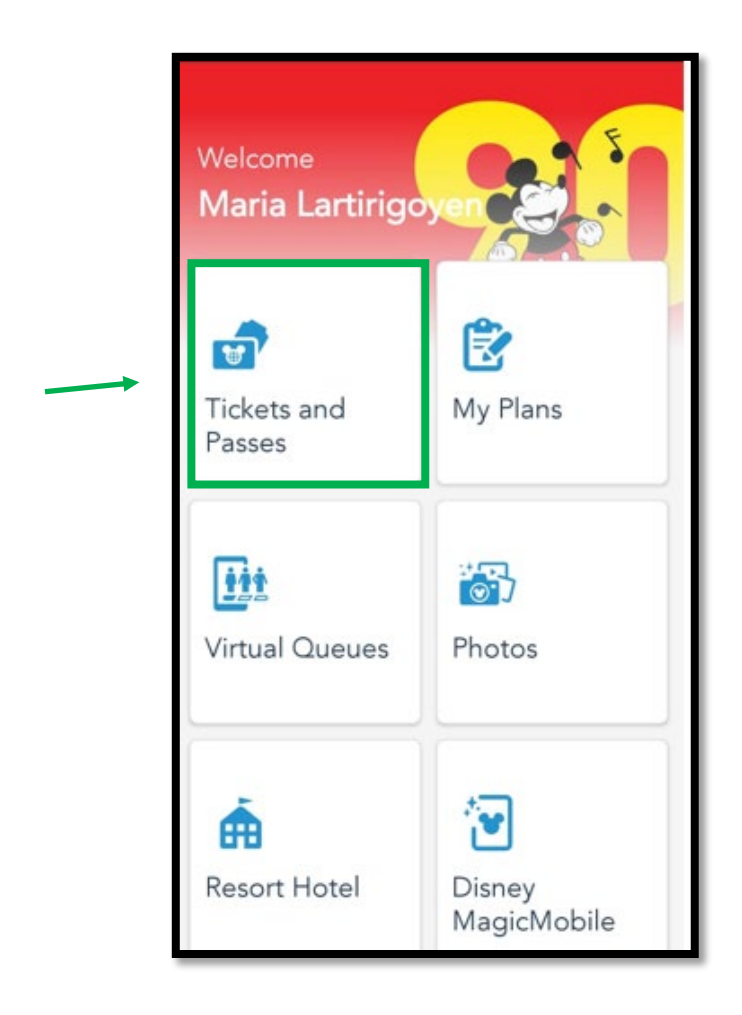

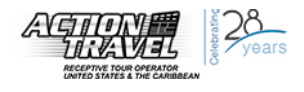

 La pantalla, mostrará las confirmaciones de tickets vinculadas a su cuenta My Disney Experience:

Elegir la fecha que desea modificar y presionar sobre el botón "**Change Ticket**".

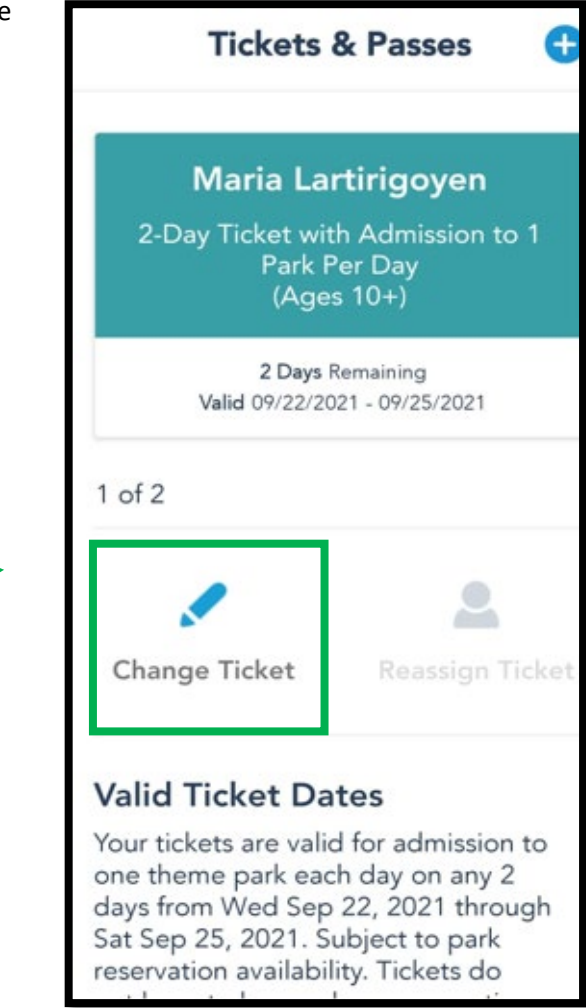

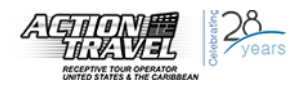

 Elegir el ticket específico que desea modificar y presionar el botón "Continue".

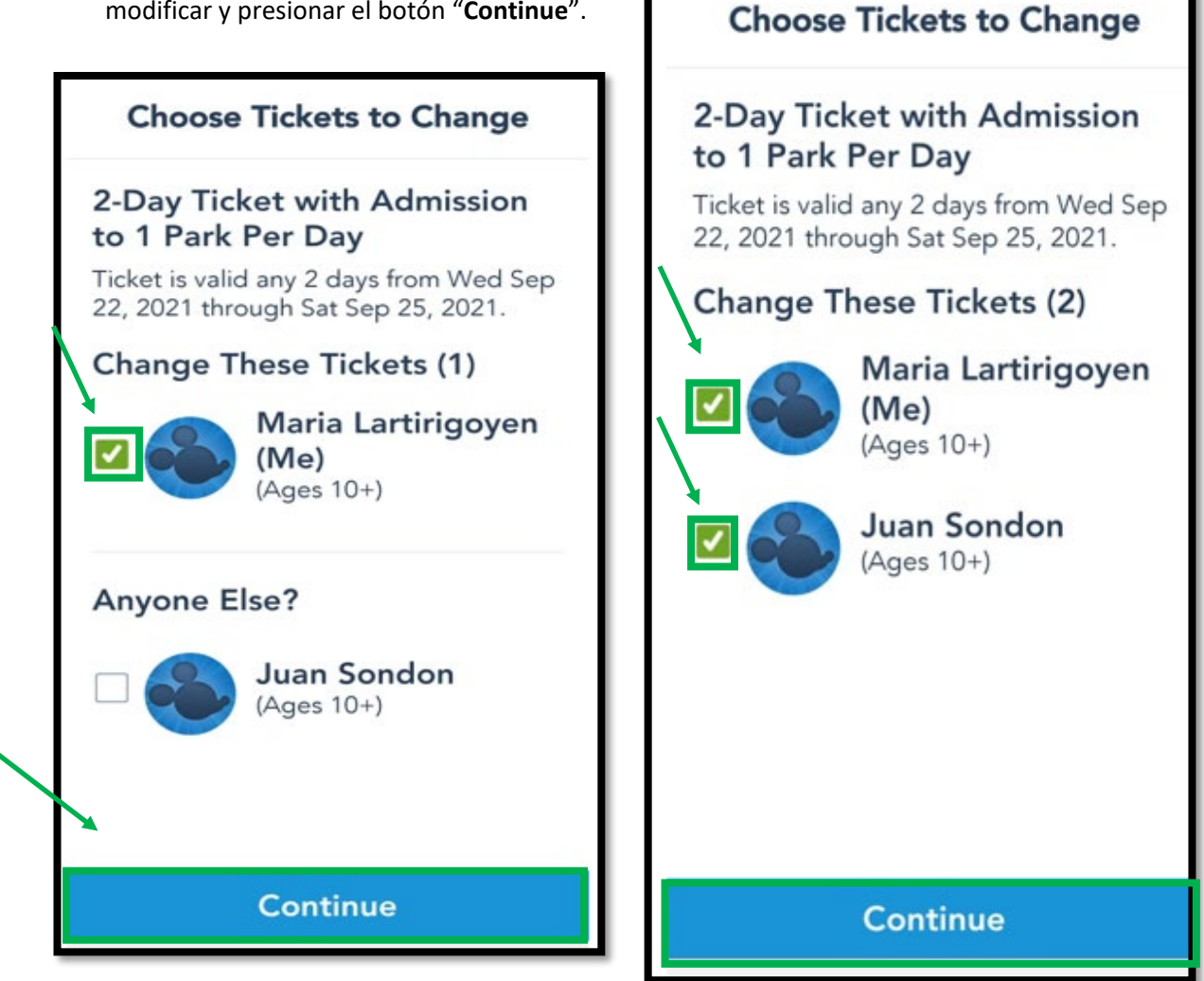

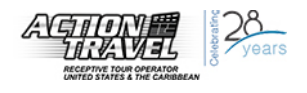

Aparecerá la información completa del ticket y más abajo las opciones de lo que es posible modificar en el ticket (fechas de las entradas, cantidad de días y el tipo de entrada).

 Presionar el lápiz (a la derecha de "Valid Tickets Dates") para modificar la fecha del ticket.

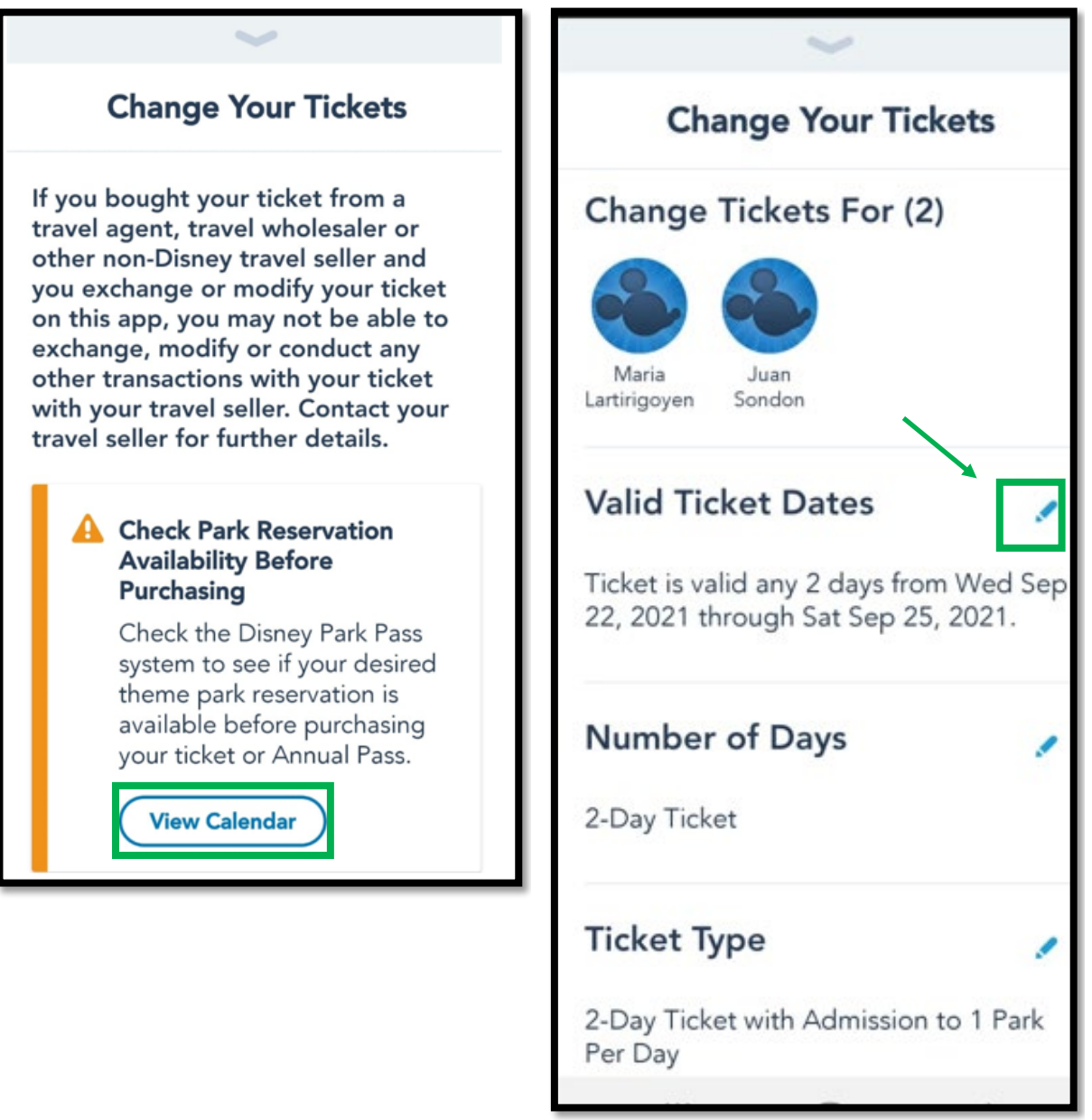

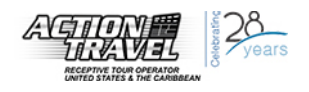

 Aparecerá un calendario con el costo total por el cambio, de acuerdo a la nueva fecha de inicio de uso que elija.

Dependiendo de si hay una diferencia de precio entre la fecha de inicio de su boleto anterior y el nuevo, es posible que deba pagar algún extra al momento de confirmar el cambio.

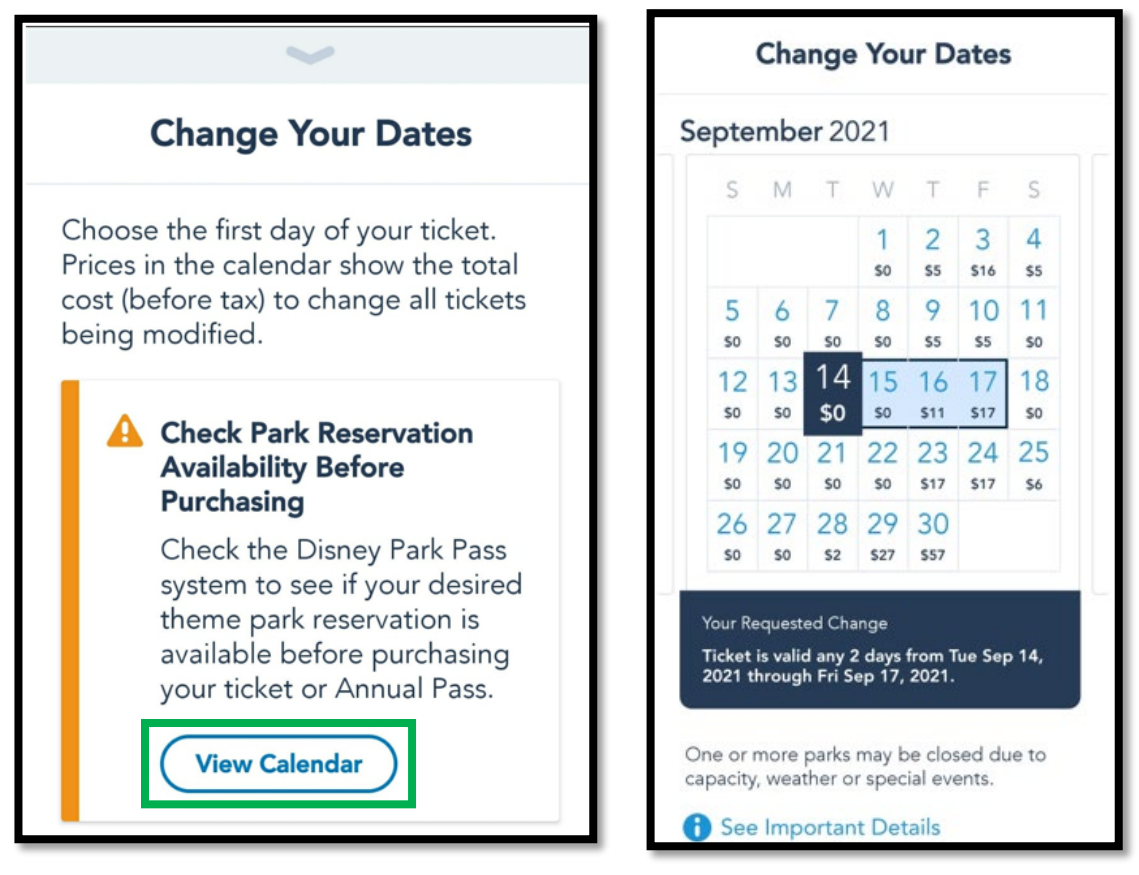

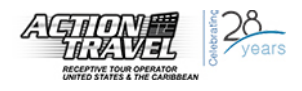

 a) Si hace el cambio para una fecha que se aplica la misma tarifa, entonces no tendrá que pagar una diferencia por el cambio. Simplemente presione el botón de "Check Out" y finalice el cambio.

| Dates                 |
|-----------------------|
| osed due to<br>vents. |
|                       |
| ion to 1 Park         |
| Sep 14, 2021          |
|                       |
| \$0.00                |
| \$0.00                |
| \$ <b>0</b> 00        |
| t                     |
| anges                 |
|                       |

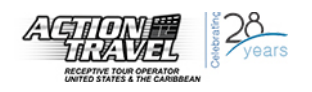

b) Si la nueva fecha de inicio de uso tiene una tarifa más alta que la fecha original, deberá pagar una diferencia por el cambio en la fecha. En estos casos, elija la fecha y luego aprete el botón de "Check Out".

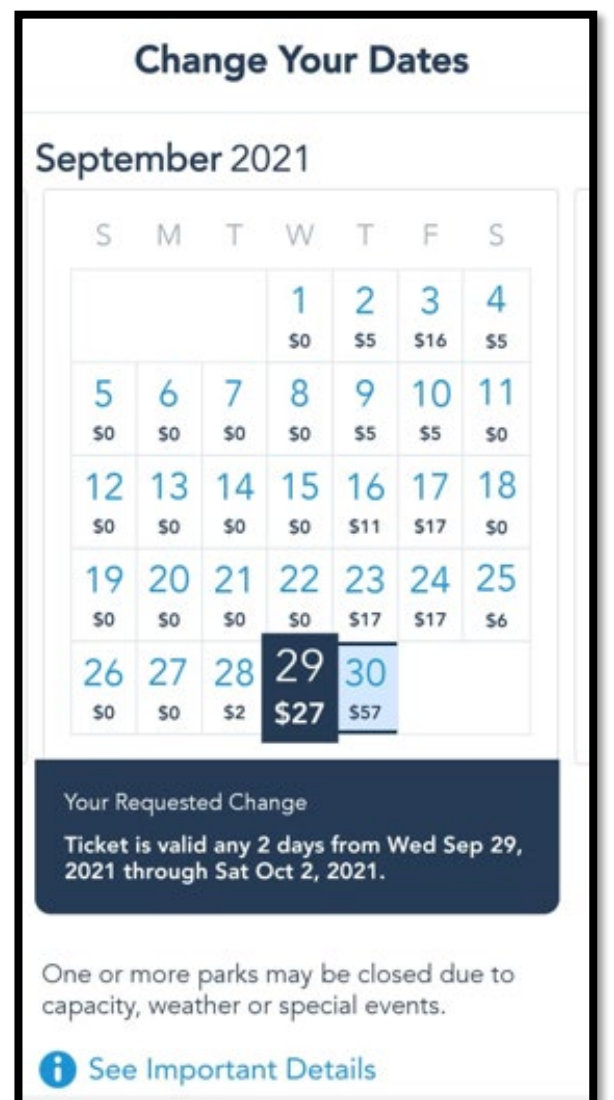

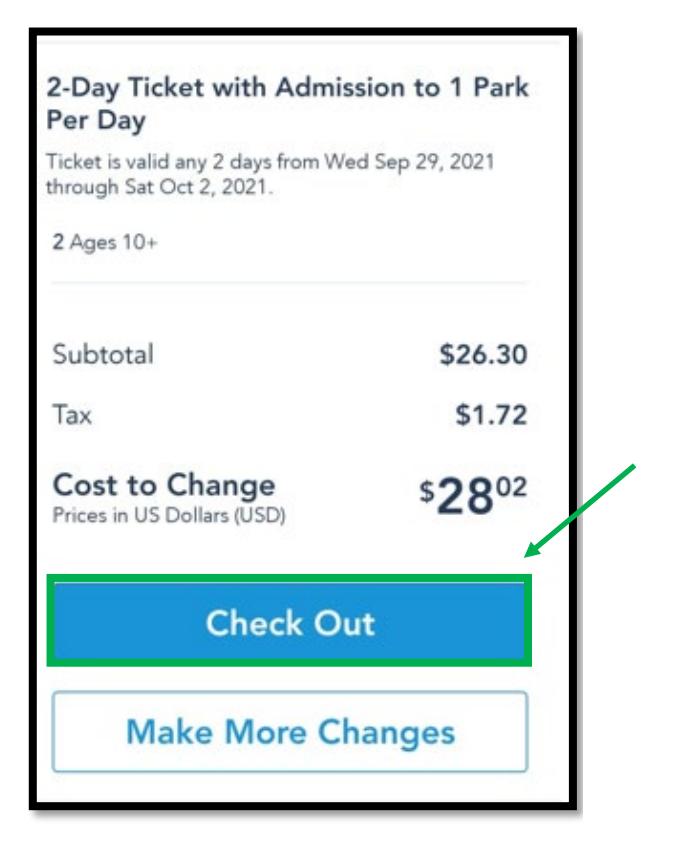

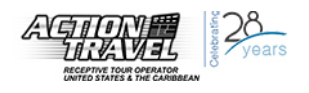

 En la siguiente página, podrá ingresar o actualizar los datos de su tarjeta de crédito para pagar por el cambio de fecha. Una vez que ingrese los datos, persione el botón "Purchase" para procesar el cambio.

| Ward Disnep World.                                     | charged when you complete the transaction<br>by clicking "Purchase".                                                                                                    |
|--------------------------------------------------------|----------------------------------------------------------------------------------------------------|
| O Credit or Debit Card                                 | Items in this order are valid only at<br>applicable Walt Disney World Resort<br>locations near Orlando, Florida.                                                                                                    |
| 📆 VISA 🌓 👓 🕅 🕅 📭                                       | I have read and agree to the<br>Terms & Conditions of my order.                                                                                                    |
| <b>VISA Visa<sup>®</sup></b><br>****1416, Exp: 02/2023 | I acknowledge that upon reopening,<br>certain parks, hotels, restaurants,<br>attractions, services, experiences,<br>amenities and other offerings will be<br>modified or unavailable, will have<br>limited capacity, and will be subject to<br>limited availability or even closure,<br>and that park admission and offerings |
| Enter Security Code                                    | are not guaranteed. View important<br>details.                                                                                                    |
| Billing Address                                        | Purchase                                                                                                    |
| Nandu sur 350<br>Santa Rosa, La 6300<br>Argentina      |                                                                                                    |
| Edit or Change Card                                    |                                                                                                    |

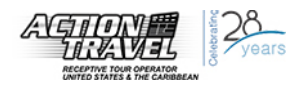

# C. Información – MY DISNEY EXPERIENCE.

### MENSAJE DE INCONSISTENCIA

La página de Walt Disney World Resort en Español en ocasiones presenta una inconsistencia al vincular tickets a las cuentas de My Disney Experience.

A veces, al ingresar el número de confirmación de Disney para vincular los tickets, puede salir un mensaje de error indicando que el número está incorrecto:

| ngresa el numero de confirmacion o ID de ticket Will<br>Call de hasta 10 tickets o pases.                                                                                                    | Busca el tipo de ticket para encontrar el número de identificación. |
|----------------------------------------------------------------------------------------------------|---------------------------------------------------------------------|
| (Compreste tus tickets como parte de un paqueta de<br>lacaciones? Vincùlalos a tu cuanta,                                                                                                    |                                                                     |
| Número du identificación *                                                                                                    |                                                                     |
| VQQC88275828                                                                                                    |                                                                     |
| Lo sentimos, pero no podemos procesar tu solicitud en<br>este momento. Por favor, inteintalo nuevamente más<br>tande, Para recibir ayuda, llama al (407) 939-7813 o<br>visita cualquier boleterna de Walt Disney World. Los<br>Visitantes menores de 18 años de edad deben conter<br>con el permiso de sus padres o tutores para llamar. | A12B CD34 5EF6 &<br>Número de ID de 12 dígitos                      |
|                                                                                                    | MARKET STATE AND ADDRESS                                            |

### QUE HACER CUANDO APARECE MENSAJE DE ERROR

Cambiar el idioma en la página para inglés y Volver a realizar la vinculación siguiendo los mismos pasos.

### Cambiar el idioma en la página

-Arriba, a la derecha, está la opción para cambiar el idioma en la página. Al hacer click en el idioma, aparecerán opciones de otros idiomas:

|     | ¡Bienvenido/a, camila!   Cerrar sesión |                  | Argentina (Español) | Q buscar en disneylatino.com |  |  |                   |
|-----|----------------------------------------|------------------|---------------------|------------------------------|--|--|-------------------|
| ets | Hoteles                                | Cosas para hacer | Ayuda y reglas      | Carrito                      |  |  |                   |
|     |                                        |                  |                     |                              |  |  |                   |
|     |                                        |                  |                     |                              |  |  | Herminin Imprimir |
|     |                                        |                  |                     |                              |  |  |                   |